## **Manually Placing an Order**

1. Select the shipping tab and then select 'Create Order'

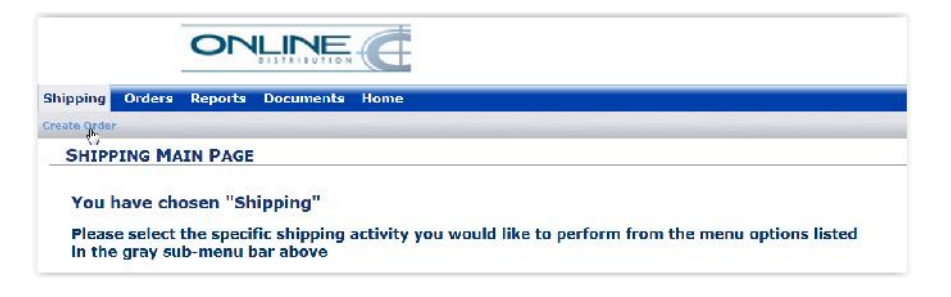

2. Enter a Reference # in the REF# box and hit save. You can use any value you wish here.

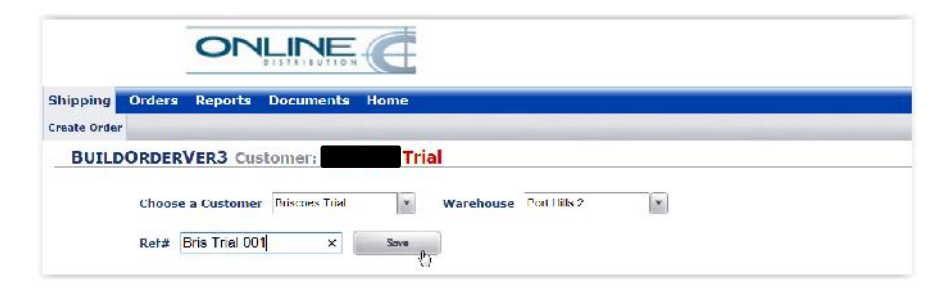

3. Select the Edit button

|                                                                 |                  |            | Warehouse: Po           | ort Hills 2             |
|-----------------------------------------------------------------|------------------|------------|-------------------------|-------------------------|
| Ref#                                                            | Bris Trial 001   | Irans# 138 |                         | 2                       |
| hipto                                                           |                  |            |                         |                         |
|                                                                 |                  |            |                         |                         |
| Lait ty                                                         |                  |            |                         |                         |
| P.O. #                                                          | Earliest Ship De | ate        | Ship Cancel             | Date                    |
| Ship To                                                         |                  |            |                         |                         |
| Code                                                            | 1                |            | RetailerID              |                         |
|                                                                 |                  |            | -                       |                         |
| Name                                                            | 10               |            | Dept#                   |                         |
| Name<br>*Company                                                | •                |            | Phone                   |                         |
| Name<br>*Company<br>*Address1                                   |                  |            | Phone<br>Email          |                         |
| Name<br>*Company<br>*Address1<br>Address2                       |                  |            | Phone<br>Email          |                         |
| Name<br>*Company<br>*Address1<br>Address2<br>*City              |                  |            | Dept#<br>Phone<br>Email | . Lookup' dropdown list |
| Name<br>*Company<br>*Address1<br>Address2<br>*City<br>St./Prov. |                  | Zip        | Dept#<br>Phone<br>Email | . Lookup' dropdown list |

4. You can select a pre-loaded address from the Quick Code Lookup drop down box if these have been entered. See the FAQ for details on how to do this. Otherwise manually key the delivery address and any other relevant fields at this point in time.

**IMPORTANT**: Address fields **MUST NOT** contain comma's.

| Warehouse      | Port Hills 2   |                            | P.O. #               | 23           |                                       |  |
|----------------|----------------|----------------------------|----------------------|--------------|---------------------------------------|--|
| Transaction ID | 138            | Earliest                   | Ship Date            | 12           |                                       |  |
| Reference #    | Bris Trial 001 | Ship Ca                    | ncel Date            | 12           |                                       |  |
| Ship To        |                |                            |                      |              |                                       |  |
| Quick Lo       | okup [         | *                          | Or shown from Bate   | the          | Or outer helen                        |  |
| Quick Code Lo  | ookup (        | *                          | or, choose from lise | Libian       | or, enter below:                      |  |
| Code           | BRI: Brisco    | oq <sub>2</sub> Northlands | Retailer1D           | (            | Ŧ                                     |  |
| Name           |                |                            | Dept#                |              |                                       |  |
| *Company       |                |                            | Phone                |              |                                       |  |
| *Address1      |                |                            | Lmail                |              |                                       |  |
| Address2       |                |                            |                      |              | 1 1 1 1 1 1 1 1 1 1 1 1 1 1 1 1 1 1 1 |  |
| *City          |                |                            | L Show in            | Quick Lookup | dropdown list                         |  |
| SL/Prov.       |                | * *Zip                     |                      |              |                                       |  |
| *Country L     | Inited States  | *                          |                      |              |                                       |  |

## 5. Select Save

| Warehouse               | Port Hills 2                               |        | P.O. #       |              |               |                  |  |
|-------------------------|--------------------------------------------|--------|--------------|--------------|---------------|------------------|--|
| Transaction ID          | 138                                        | Earlie | st Ship Date |              | 12            |                  |  |
| Reference #             | Bris Trial 001                             | Ship   | Cancel Date  |              | 12            |                  |  |
| Quick L<br>Quick Code L | ookup (                                    |        | • Or, choos  | e from list: | List          | Or, enter below: |  |
|                         | Modify                                     |        |              | RetailerID   |               | <b>T</b>         |  |
| Code                    | BRI                                        |        |              | Phone        | (13.352.5122  |                  |  |
| *Company                | Briscoes Northlands<br>Briscoes Northlands |        |              | Email        | malcolm.leask | (@or             |  |
| *Address1               | 11 Langdons Road                           |        |              |              |               |                  |  |
| Address2                | Papanui                                    |        |              | Show in '    | Quick Lookup  | ' dropdown list  |  |
| *City                   | Christchurch                               |        |              |              |               |                  |  |
| St./Prov.               |                                            | - *Z   | ip 9999      |              |               |                  |  |
| *Country                | New Zealand                                | -      |              |              |               |                  |  |

6. Next Select "Line Items" from near the bottom of the page

| Ref#          | Bris Trial 0 | D1 -               | Frans# | 138 |             |                          |
|---------------|--------------|--------------------|--------|-----|-------------|--------------------------|
| ipTo          |              |                    |        |     |             |                          |
| Edit          |              |                    |        |     |             |                          |
| P.O. #        |              | Earliest Ship Date | 2      |     | Ship Cano   | el Date                  |
| hip To        |              |                    |        |     |             |                          |
| Code          | BRI          |                    |        | ì   | RetailerID  |                          |
| Namo          | Briscoes No  | rthlands           |        |     | Dept#       |                          |
| *Company      | Rriscoes No  | orthlands          |        |     | Phone       | 03 352 5122              |
| *Address      | 11 Langdor   | is Road            |        |     | Email       | malcolm.leask@or         |
| Address       | 2 Papanui    |                    |        |     |             |                          |
| *City         | Christchurc  | h                  |        | S   | now in 'Qui | ck Lookup' dropdown list |
| St./Prov      |              | *Zi                | p 9999 |     |             |                          |
| *Country      | New Zealar   | id :               |        |     |             |                          |
|               |              |                    |        |     |             |                          |
| rriar & Douti | ng           |                    |        |     |             |                          |
|               | ig           |                    |        |     |             |                          |
| c Items       | )            |                    |        |     |             |                          |
|               |              |                    |        |     |             |                          |

## 7. Select "Quick Add"

| • | Line I | Items | 9         |              |                  |     |            |           |       |
|---|--------|-------|-----------|--------------|------------------|-----|------------|-----------|-------|
|   |        | Add   | Quick Add | Add Receiver | Add Movable Unit | R   | emove      |           |       |
|   |        | SKU   | 4m)       | Qualifier    | Description      | Qty | Order Unit | Available | Volum |
|   | 1      |       |           |              |                  |     |            |           | 0.00  |
|   |        |       |           |              |                  |     |            |           |       |

8. In the text box that appears simply click on 'Search' to bring up the list of SKU's, then click on the word 'Available' **twice** at the head of the 4<sup>th</sup> column to sort the column by SKU's that are in stock or in the warehouse.

|    | SKU      | Qualifier | Description         | Available | Qty |
|----|----------|-----------|---------------------|-----------|-----|
| 1  | 1046155  |           | CHAIR WESTPORT FO   | 960.00    |     |
| 2  | 1051564  |           | CHAIR VISTA STEEL S | 960.00    |     |
| 3  | 1046153  |           | LOUNGER WESTPORT    | 640.00    |     |
| 1  | 1015849  |           | CHAIR ZERO GRAVITY  | 576.00    |     |
| 5  | 1046175  |           | 3PCE BISTRO SET TO  | 320.00    |     |
| 6  | 1051565  |           | LOUNGER VISTA STEE  | 1920.00   |     |
| 7  | 1040978  |           | TABLE OSLO STEEL M  | 1680.00   |     |
| 8  | 1046154  |           | UMBRELLA WESTPOR    | 1600.00   |     |
| 9  | 1026161  |           | UMBRELLA BASE BLACK | 1400.00   |     |
| 10 | 1040976  |           | 3PCE RIO DISTRO SET | 0.00      |     |
| 11 | 1040977  |           | CHAIR OSLO STEEL M  | 0.00      |     |
| 12 | 1046152A |           | WESTPORT SETTING    | 0.00      |     |
| 13 | 10461528 |           | WESTPORT SETTING    | 0.00      |     |
| 11 | 1051563A |           | VISTA SETTING STA   | 0.00      |     |
| 15 | 10515638 |           | VISTA SETTING - TAB | 0.00      |     |

9. Populate the Qty column with what you wish to order. Click Add & Close (bottom right) once done.

|     | SKU      | Qualilier | Description                | Available | Qty  |                                   | 30 |
|-----|----------|-----------|----------------------------|-----------|------|-----------------------------------|----|
| 1   | 1046155  |           | CHAIR WESTPORT FO          | 959.00    | 40   |                                   | ^  |
| 2   | 1051564  |           | CHAIR VISTA STEEL S        | 960.00    | 28   |                                   |    |
| 3   | 1015849  |           | CHAIR ZERO GRAVITY         | 761.00    |      |                                   |    |
| 1   | 1046152A |           | WESTPORT SETTING           | 60.00     |      |                                   |    |
| 5   | 1040976  |           | <b>3PCF RIO BISTRO SET</b> | 5.00      | 8    |                                   |    |
| 6   | 1016175  |           | 3PCL DISTRO SET TO         | 320.00    |      |                                   |    |
| 1   | 1026464  |           | UMURELLA DASE BLACK        | 2660.00   | 1000 |                                   |    |
| 8   | 1046153  |           | LOUNGER WESTPORT           | 240.00    |      |                                   |    |
| 9   | 1051565  |           | LOUNGER VISTA STEE         | 1910.00   |      |                                   |    |
| 10  | 1040978  |           | TABLE OSLO STEEL M         | 1628.00   | 12   |                                   |    |
| 11  | 1046154  |           | UMBRELLA WESTPOR           | 1600.00   |      |                                   |    |
| 12  | 1051566  |           | MARKET UMBRELLA V          | 1600.00   |      |                                   |    |
| 13  | 1040977  |           | CHAIR OSI O STEEL M        | 0.00      |      |                                   |    |
| 14  | 1046152B |           | WESTPORT SETTING           | 0.00      | 3    |                                   | V  |
| 1%  | 10515784 |           | VISIA STUNK STA            | 0.00      |      |                                   |    |
|     | Cancel   |           |                            |           |      | Copy Qitys Ship All Add Add& Glos | e  |
| elp |          |           |                            |           |      |                                   | (F |

10. Line items where there is not enough stock is available appear highlighted red and need to be adjusted before being completed. You do this by clicking on the small Pen and Paper icon in the Action Column.

|   | Add     | Quick Add | Add Receiver | Add Movable Unit |      | Remove     |           |        |            |        |
|---|---------|-----------|--------------|------------------|------|------------|-----------|--------|------------|--------|
|   | SKU     |           | Qualifier    | Description      | Qty  | Order Unit | Available | Volume | Over Alloc | Action |
| 1 | 1046155 |           |              | CHAIR WESTPO     | 40   | Each       | 960       | 2./6   | no         | 2250   |
| 2 | 1051564 |           | -            | CHAIR VISTA ST   | 28   | Fach       | 960       | 1.85   | 110        | 2.5.6  |
| Э | 1040976 |           |              | JPCE RIO BISTR   | 8    | Each       | 6         | 2.93   | yes        |        |
| 1 | 1026464 |           |              | UMBRELLA BAS     | 1000 | Each       | 2420      | 16.50  | no         | 2.2.1  |
| 5 | 1040978 |           |              | TABLE OSLO ST    | 12   | Each       | 1628      | 0.54   | no         | 2.88   |

11. Select 'Complete' to confirm and finish the order. This order will now be picked and despatched by Online staff.

**IMPORTANT:** If you do not select COMPLETE your order will not be submitted to be despatched by our Warehouse staff.

| e Ite | ems<br>dd | Quick Add | Add Receiver | Add Movable Unit | R   | lemove     |           |        |            |             |
|-------|-----------|-----------|--------------|------------------|-----|------------|-----------|--------|------------|-------------|
| - D   | SKU       |           | Qualifier    | Description      | Qty | Order Unit | Available | Volume | Over Alloc | Action      |
| 1     | NEDUCT    |           |              | Blackwrap        | 1   | Fach       | 1         | 0.00   | no         | 1.2.0       |
| 2     | NI D002   |           |              | Blackwrap        | 1   | Fach       | 1         | 1.00   | no         | <b>入</b> 見前 |
|       |           |           |              |                  |     |            |           |        |            |             |

12. The order is now visible and available for our warehouse staff to pick and despatch. If desired notifications can be set up to inform your customers once the order has been picked, despatched and confirmed.